# My Allianz : สำหรับลูกค้า

# **my allianz แอปเดียวาบ** ครบทุกเรื่องกรมธรรม์

Allianz ()) AYUDHYA

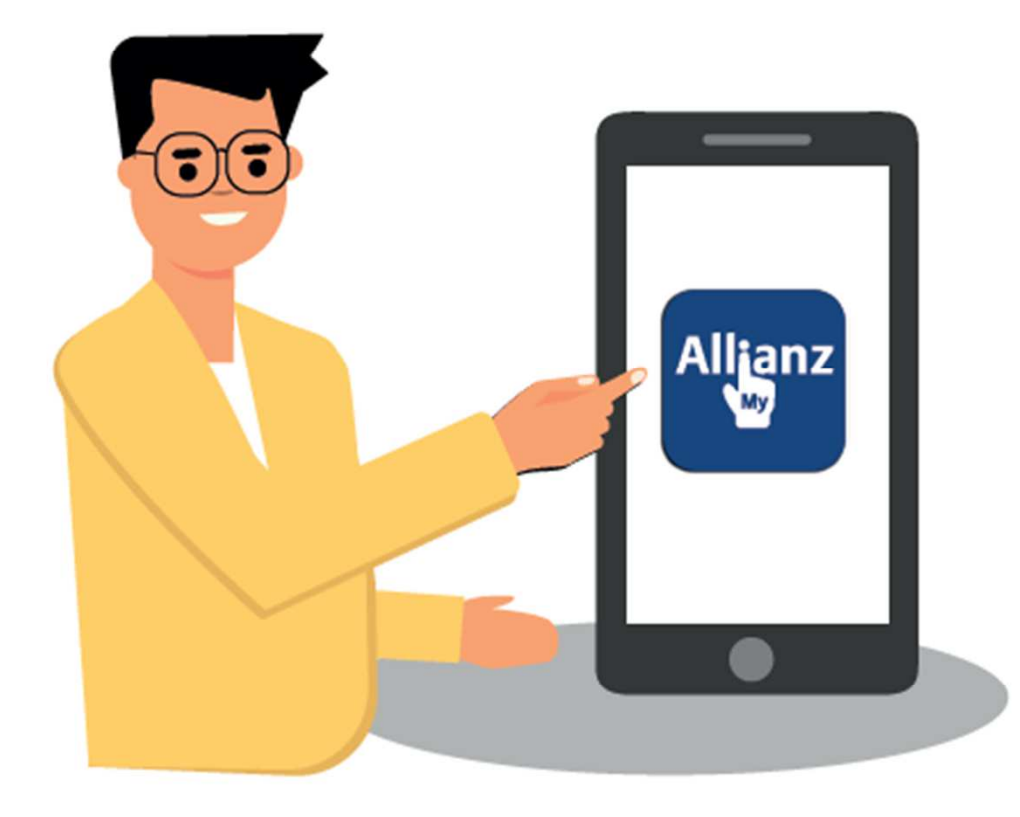

### เข้าถึงกรมธรรม์ของคุณได้ทุกที่ ตลอด 24 ชั่วโมง แค่คลิกลงทะเบียนบัญชี My Allianz

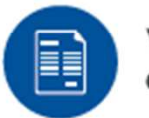

View policy information details ดูรายละเอียดข้อมูลกรมธรรม์

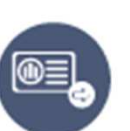

Download medical card that can be used instead of original card ดาวน์โหลดบัตรประกันสุขภาพแบบกลุ่มที่ใช้แทนบัตรจริงได้

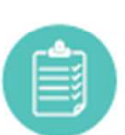

Check medical treatment limit or number of treatment remaining for health benefit ตรวจสอบวงเงิน หรือจำนวนครั้งคงเหลือ ที่ยังใช้สิทธิประกันสุขภาพได้

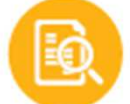

Check medical expense status and history เช็คสถานะ และประวัติค่ารักษาพยาบาลย้อนหลัง

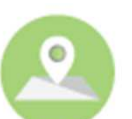

Search for list of Allianz Ayudhya Hospital Network ค้นหารายชื่อโรงพยาบาลในเครือข่าย อลิอันซ์อยุธยาแคร์

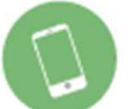

Online mobile claims service เคลมสินไหมผ่านมือถือ

# My Allianz : QR CODE

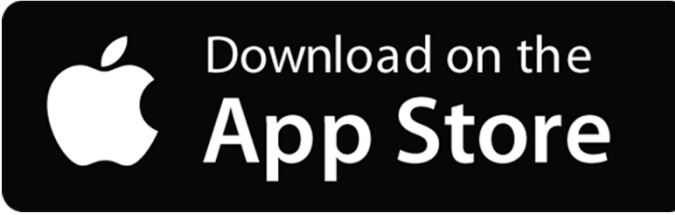

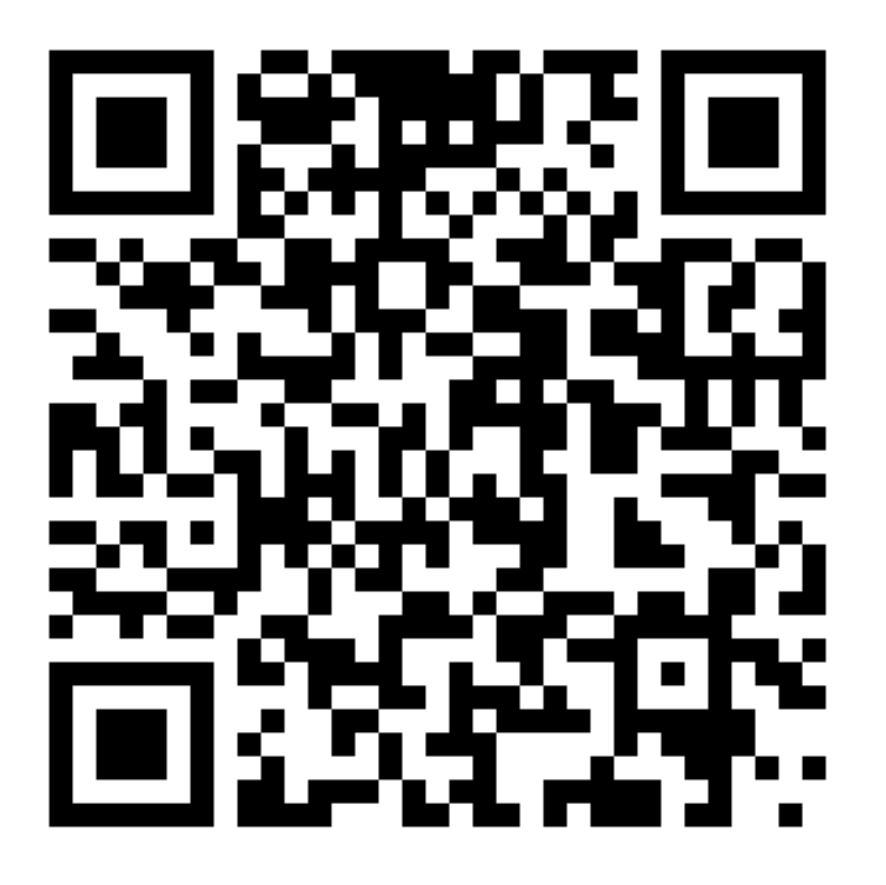

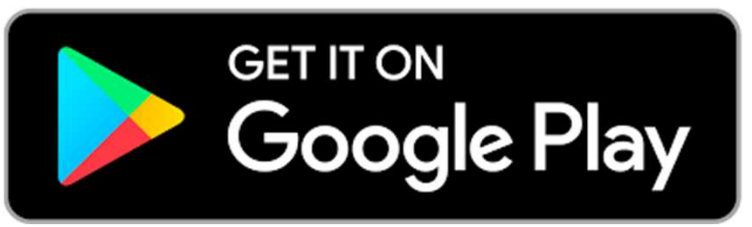

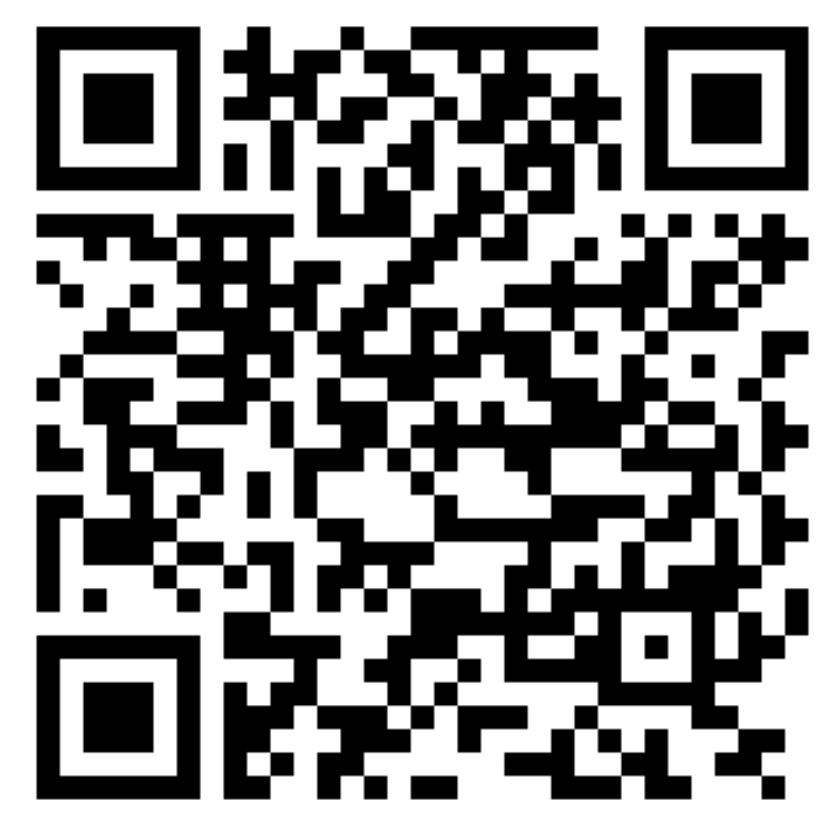

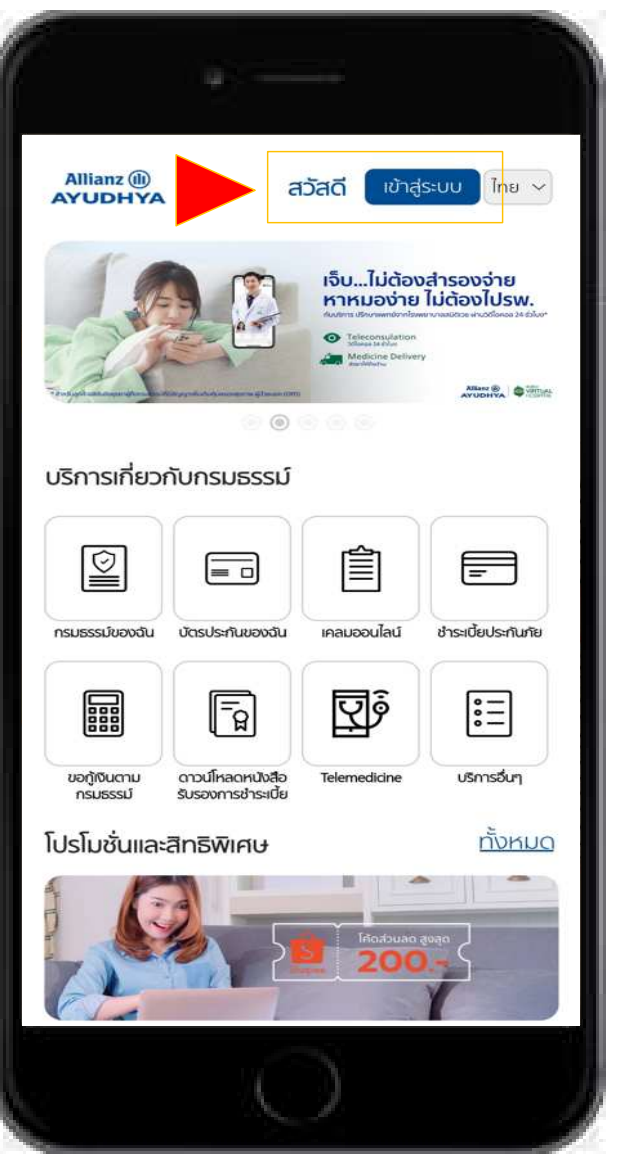

เลือก "เข้าสู่ระบบ" Select "Login"

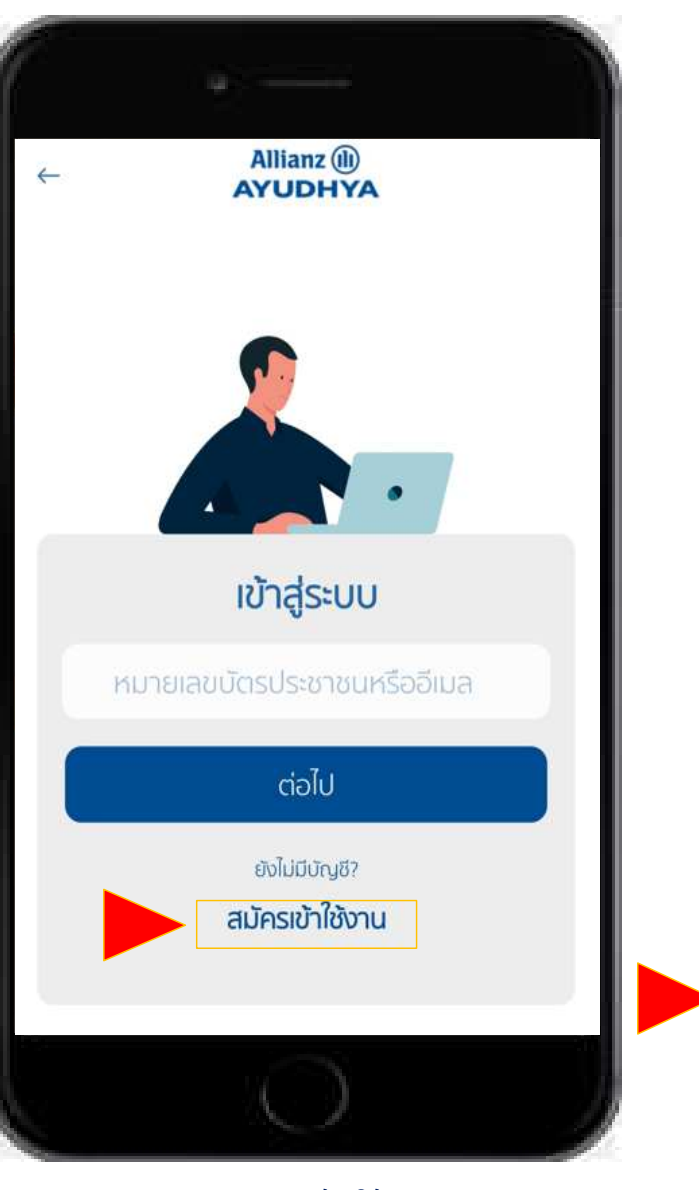

เลือกสมัครเข้าใช้มาน Select Sign up

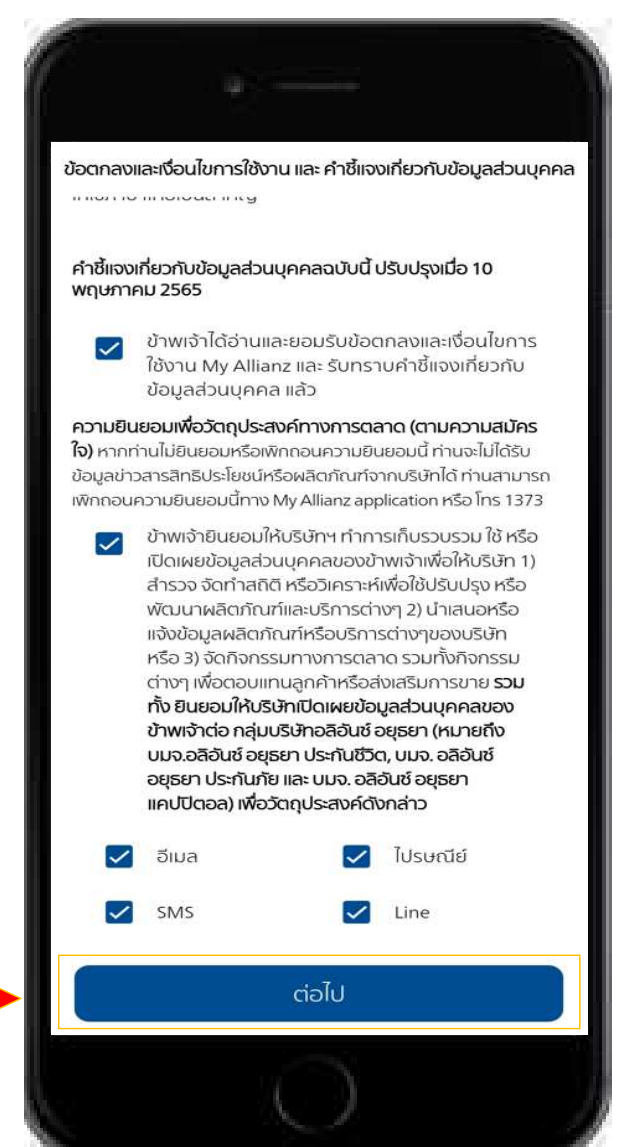

เลือก ยอมรับเมื่อนไข Accept Terms & Conditions and Privacy Notice

| ←            | ลงทะเบียน       |   |
|--------------|-----------------|---|
| X            |                 |   |
| าุณเป็นคนไทย | มหรือคนต่างชาติ |   |
| ไทย          |                 | ~ |
| หมายเลขบั    | ารประชาชน       |   |
| เบอร์มือถือ  |                 | 0 |
| อีเมล        |                 |   |
|              |                 |   |
|              |                 |   |
|              | ໄປຕ່ວ           |   |
|              |                 |   |

# กรอกข้อมูลผู้ใช้มาน Client Information

สัญชาติ Nationality

เลขที่บัตรประชาชน ID/PASSPORT NO.

เบอร์มือถือ Mobile no.

อีเมล และยืนยัน E-mail & Confirm

| ลงทะเบียน                    | ียกเลิก |
|------------------------------|---------|
| SMS พร้อม OTP ได้ถูกส่งไปที่ |         |
| xxx-xxx-2266                 |         |
| เลขอ้างอิงรหัส OTP : OLST    |         |
| OTP ของคุณมีอายุ 5 นาที      |         |
|                              | ]       |
| ขอรหัส OTP ใหม่              |         |
|                              |         |
|                              |         |
|                              |         |
|                              |         |
|                              |         |
|                              |         |
|                              |         |
|                              |         |
| ถัดไป                        |         |
|                              |         |

## กรอกข้อมูลลูกค้า Client Information

ใส่รหัส OTP และ ตั้มค่า Password Fill OTP and Set Password

## สำหรับพนักวานลวทะเบียนเท่านั้น For members[Employees] register only.

| 2.                                                                   | ลงทะเบียน                 | ยกเลิก |
|----------------------------------------------------------------------|---------------------------|--------|
| ชื่อ                                                                 |                           |        |
| เลขที่บัตรประชาชน                                                    |                           |        |
| เบอร์โทรศัพท์                                                        |                           |        |
| *                                                                    |                           |        |
| ប៊ល្ឃชี My Alli                                                      | anz                       |        |
| อีเมลและรหัสผ่านด้<br>Allianz ในครั้งถัดไเ                           | ้านล่างใช้ในการเข้าร<br>J | ευυ My |
|                                                                      |                           |        |
| ana                                                                  |                           |        |
| อเมล                                                                 |                           | ×      |
| อมล<br>วิธีการตั้งรหัสผ่าเ                                           | ı                         | ~      |
| อมมล<br>วิธีการตั้งรหัสผ่าน<br>รหัสผ่าน                              | 1                         | ►<br>≷ |
| <sup>อเมล</sup><br>วิธีการตั้งรหัสผ่าน<br>รหัสผ่าน<br>ยืนยันรหัสผ่าน | 1                         | ►<br>⊗ |

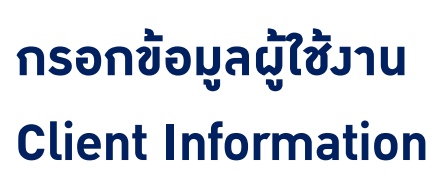

ชื่อ – นามสกุล Name - Surname

เลขที่บัตรประชาชน ID/PASSPORT NO.

เบอร์มือถือ Mobile no.

อีเมลและรหัสผ่าน E-mail & Password

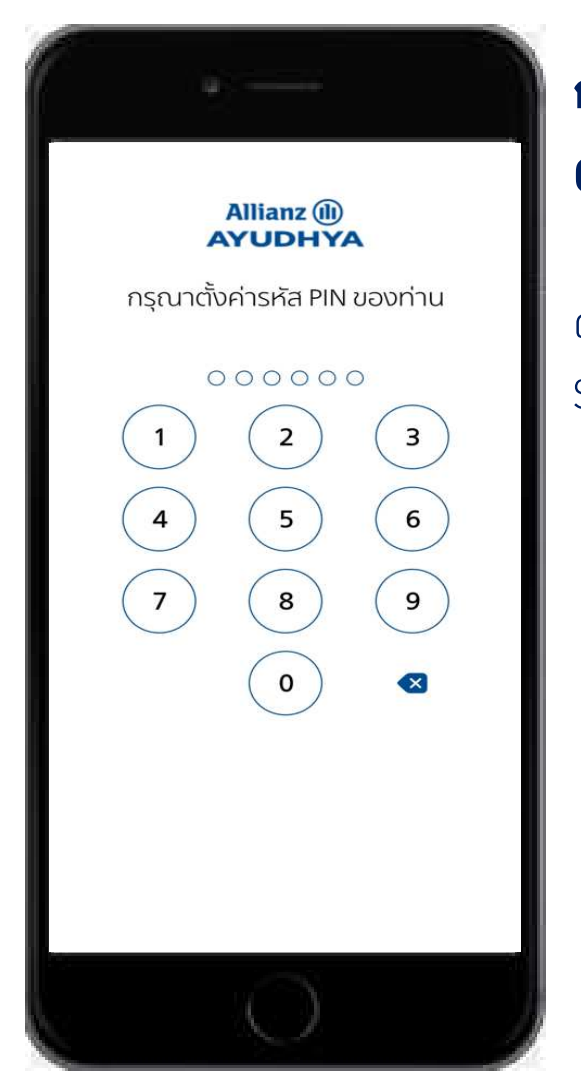

## กรอกข้อมูลลูกค้า Client Information

ตั้มค่ารหัส PIN Set PIN Password

## สำหรับพนักวานลวทะเบียนเท่านั้น For members[Employees] register only.

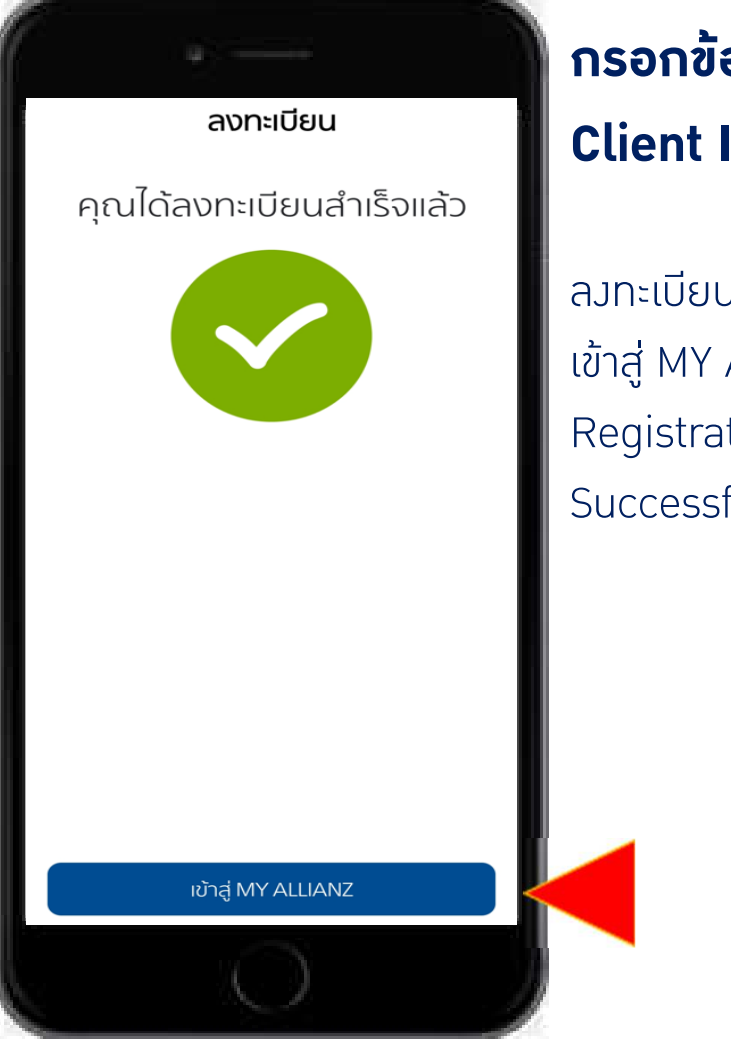

# กรอกข้อมูลผู้ใช้มาน **Client Information**

้ลงทะเบียนสำเร็จ เข้าสู่ MY ALLIANZ Registration Successfully

| Allianz (1)<br>AYUDHYA |                         | Hello อลีอั                                                                          | uĩ Ậ Զ                       |
|------------------------|-------------------------|--------------------------------------------------------------------------------------|------------------------------|
|                        |                         | เจ็บไม่ต้อง<br>ทาหมอง่าย<br>ชาวิตราช<br>ชาวิตราช<br>ชาวิตราช<br>ชาวิตราช<br>ชาวิตราช | ອີກະລົບຈ່າຍ<br>ໄມ່ຕ້ອນໄປຣາເ. |
| Policy Service         | 25                      |                                                                                      |                              |
|                        | = 0                     |                                                                                      | F                            |
| My Policy              | My Card                 | Claim Online                                                                         | Premium Payment              |
|                        | <b>-</b> B              | ত্র                                                                                  | :=                           |
| Request Policy<br>Loan | Download<br>Premium     | Telemedicine                                                                         | Other services               |
| Promotion 8            | ertificate<br>Privilege |                                                                                      | More                         |
| Lorne My               | Tivilege Find           | BI Modelano                                                                          | ces Healthy Lin              |
|                        |                         |                                                                                      |                              |

## กรอกข้อมูลผู้ใช้มาน **Client Information**

าะปรากฎหน้า Home เพื่อ ทำการเริ่มใช้มาน Welcome to Allianz Home screen

เลือกกรมธรรม์ของฉัน Select My Policy

## สำหรับพนักงานลงทะเบียนเท่านั้น For members[Employees] register only.

# B My Policy : Coverage Summary

# สรุปความคุ้มครอม Coverage Details:

กรมธรรม์รายเดี่ยว

Individual Coverage

Summary

กรมธรรม์ประกันกลุ่ม

Group Coverage

Summary

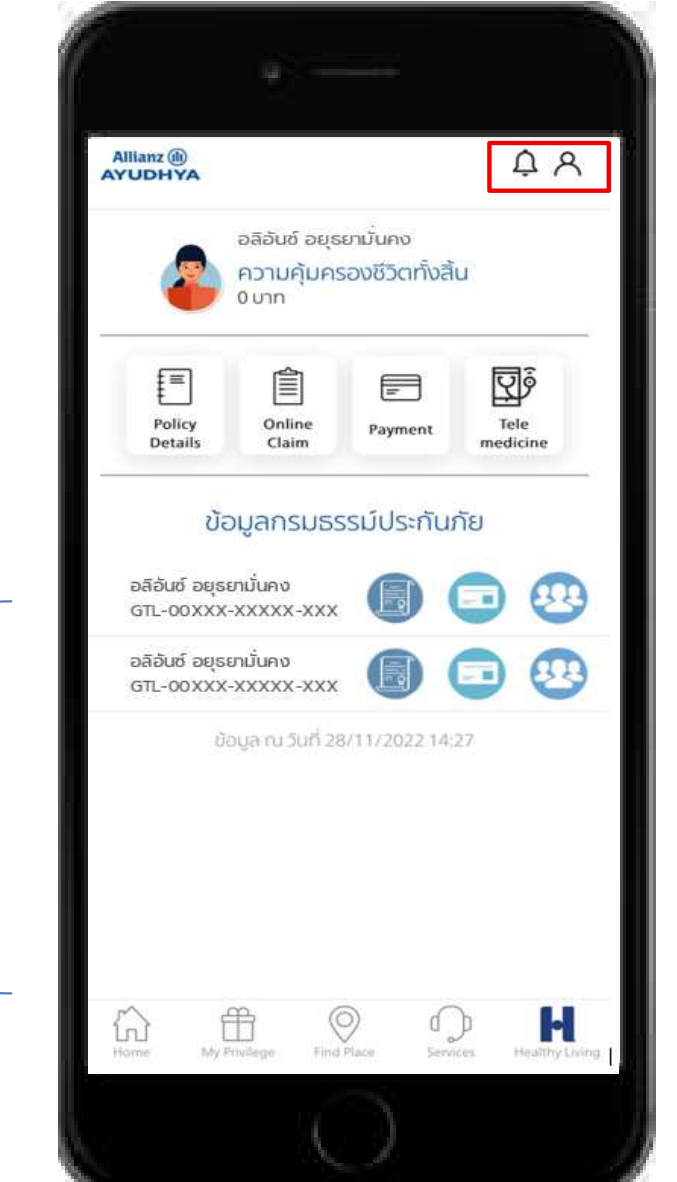

## My Profile

แก้ไขภาษา Change Language แก้ไขพาสเวิร์ด Change Password แก้ไขรหัสพิน Change PIN Code คำชี้แจมเกี่ยวกับข้อมูลส่วนบุคคล Privacy Notice ลบบัณชี Delete Account

### ออกจากระบบ Logout

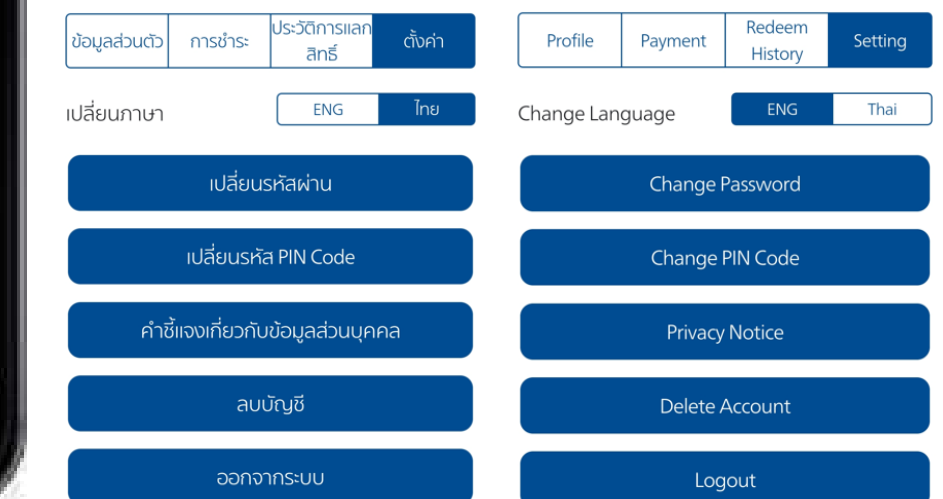

Get start with My Allianz

My Policy : Coverage Summary [Dependent]

### Employee's Coverage

### **Dependent's Coverage**

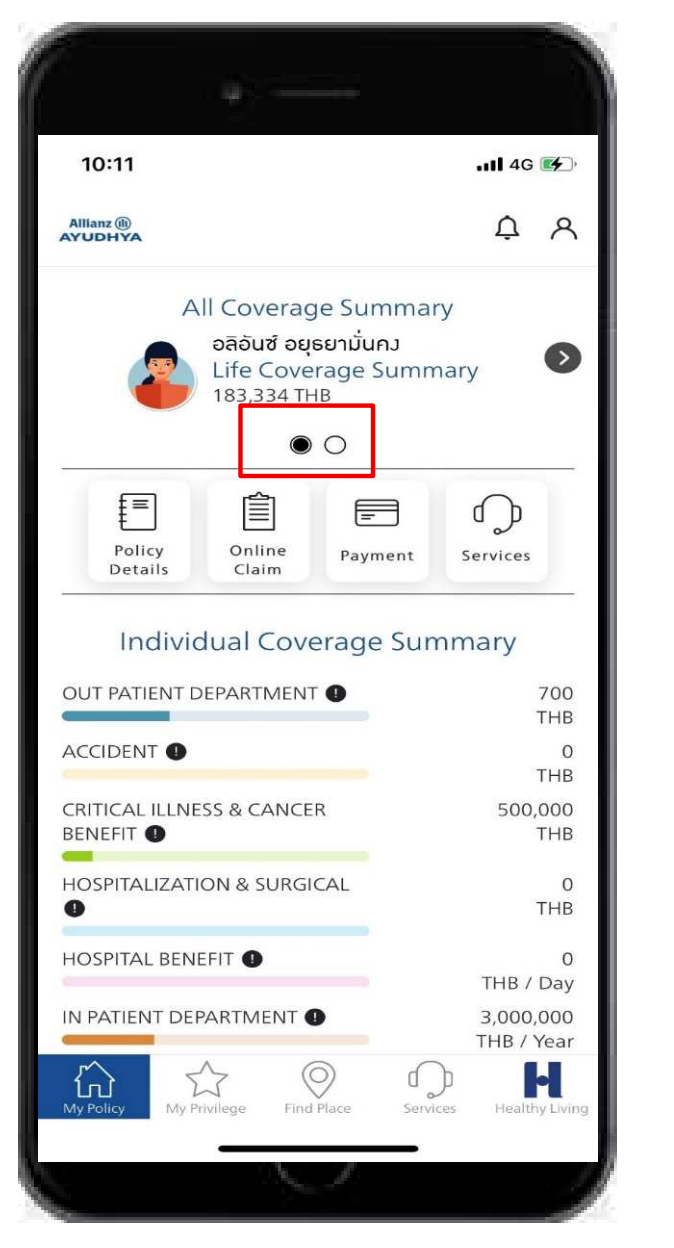

ปัดหน้าาอเพื่อดูรายละเอียด ความคุ้มครอมขอม Dependent ขอมท่าน

Swipe the screen to see coverage summary of your dependent.

| 10:11                   |                                                 |                                             | 11 4G 💕       |
|-------------------------|-------------------------------------------------|---------------------------------------------|---------------|
| Allianz (II)<br>AYUDHYA | illianz (li)<br>IUDHYA                          |                                             | ¢ A           |
|                         | ความคุ้มคร<br>อลิษา อยุธย<br>ความคุ้มค<br>0 บาท | รองชีวิตขอ<br>มามั่นคง<br>ครองชีวิตทั\<br>● | งคุณ<br>วสิ้น |
| Policy<br>Details       | Online<br>Claim                                 | Payment                                     | Services      |

### ความคุ้มครองส่วนบุคคล

| อยากหาหมอแบบสบายใจ เบิกได้ ไม่<br>ต้องจ่ายเอง 🕕                 |          | 0<br>חרט       |
|-----------------------------------------------------------------|----------|----------------|
| หากเกิดอุบัติเหตุ คนข้างหลังต้อง<br>ไม่ลำบาก <b>ป</b>           |          | 0<br>חרט       |
| หากเป็นโรคร้าย อยากได้เงินก้อนไว้<br>รักษาตัวแต่เนิ่นๆ <b>ป</b> |          | 0<br>חרט       |
| แบ่งเบาภาระค่าใช้จ่ายเมื่อนอนโรง<br>พยาบาล <b>ป</b>             |          | 0<br>חרט       |
| อยากมีเงินชดเชยรายได้เมื่อ เจ็บ<br>ป่วย ต้องนอน ร.พ. <b>ป</b>   |          | 0<br>บาท / วัน |
| My Policy My Privilege Find Place                               | Services | Healthy Living |
|                                                                 | _        | 1              |

# B My Policy : Policy Details

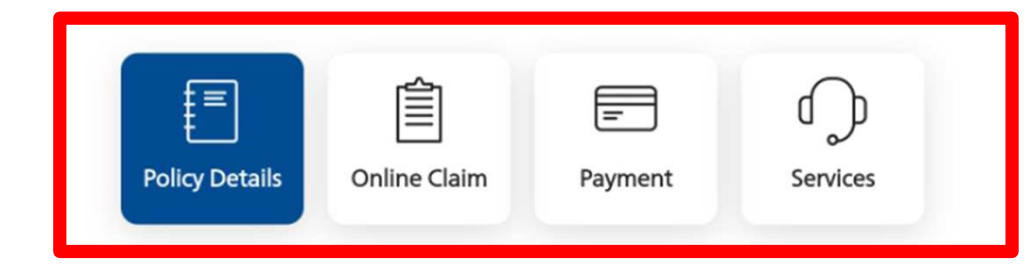

## **Policy Details:**

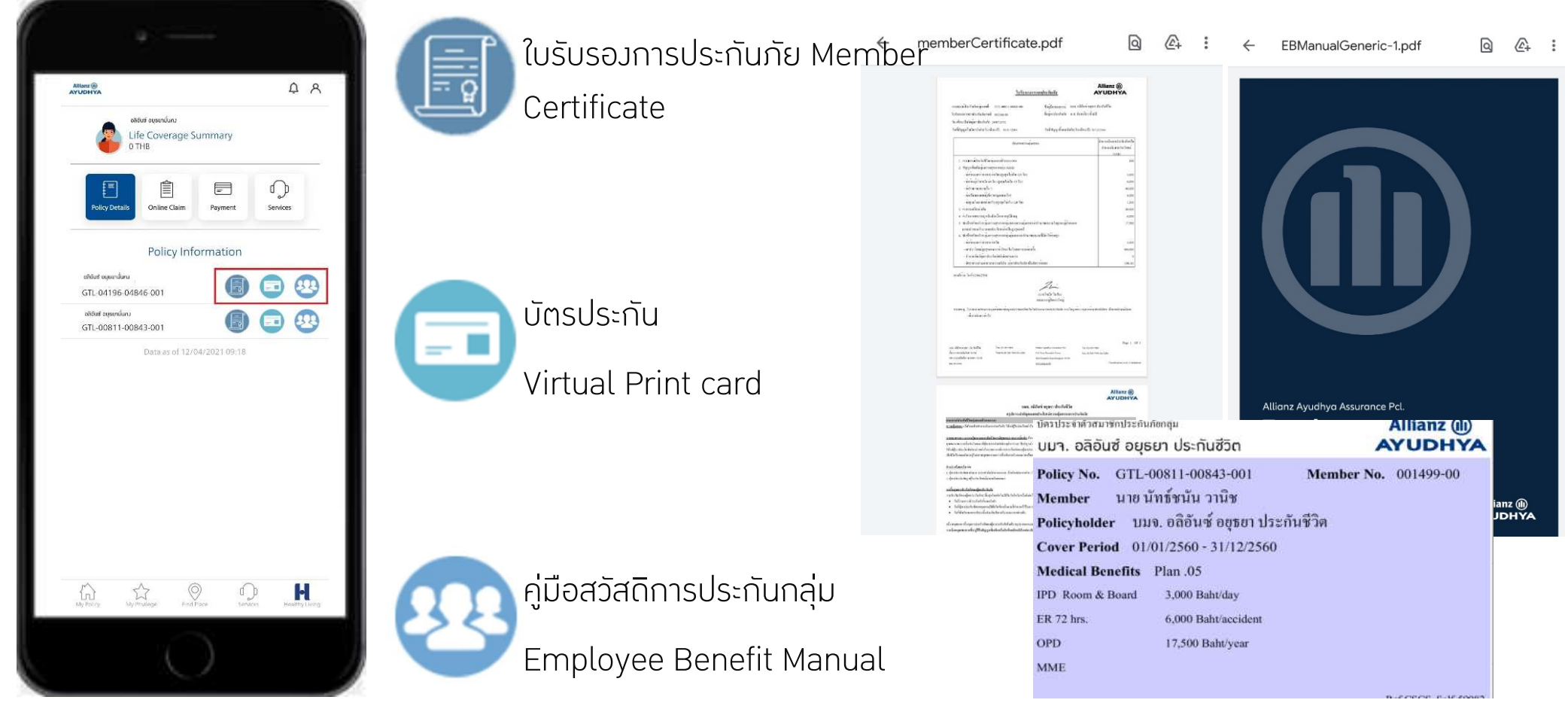

Online Claim : Summary Coverage Usage & Claims History

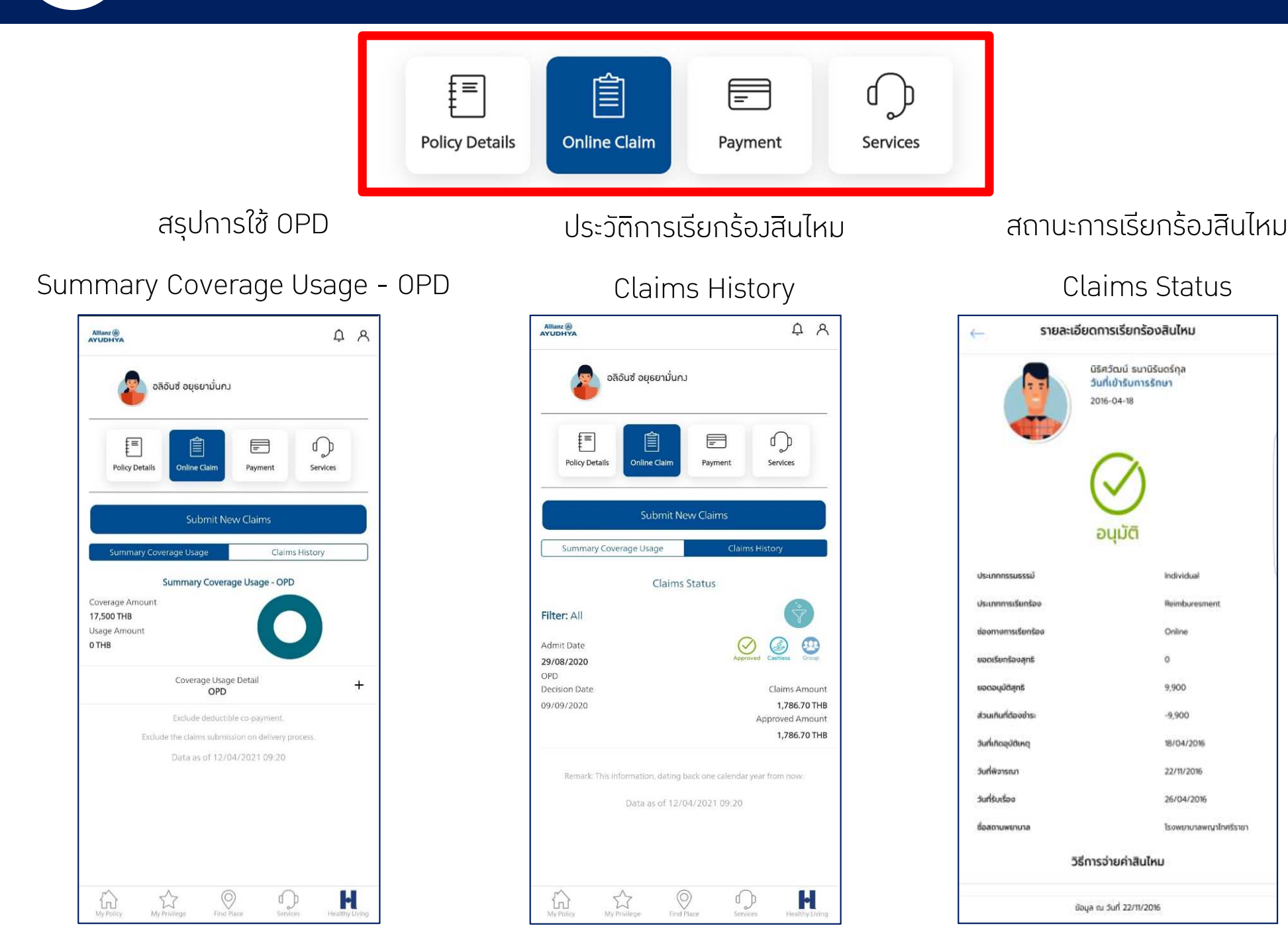

**Online Claim : Submit New Claim** 

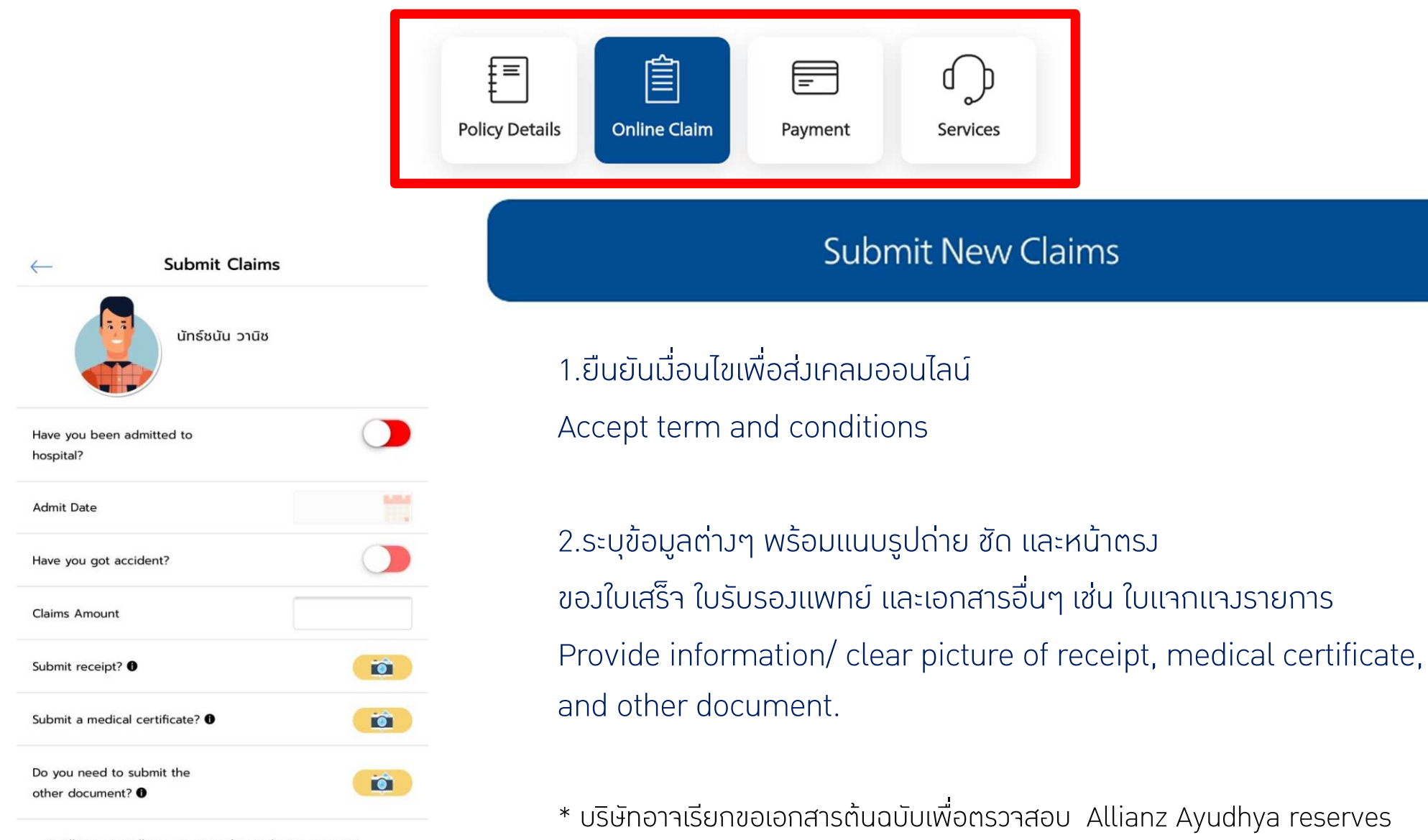

the right to request the original document.

\* Allianz Ayudhya reserve the right to request the original document.

Ξž

Data as of 08/09/2017 10:41

Online Claim : Submit New Claim [Dependent]

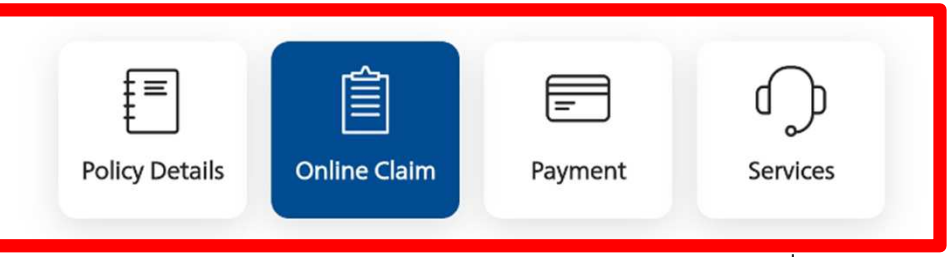

้หากต้องการเบิกเคลมออนไลน์ของครอบครัว ให้ปัดหน้าาอ เลือกสมาชิกที่ต้องการทำรายการ

Swipe the screen for dependent's Online Claim

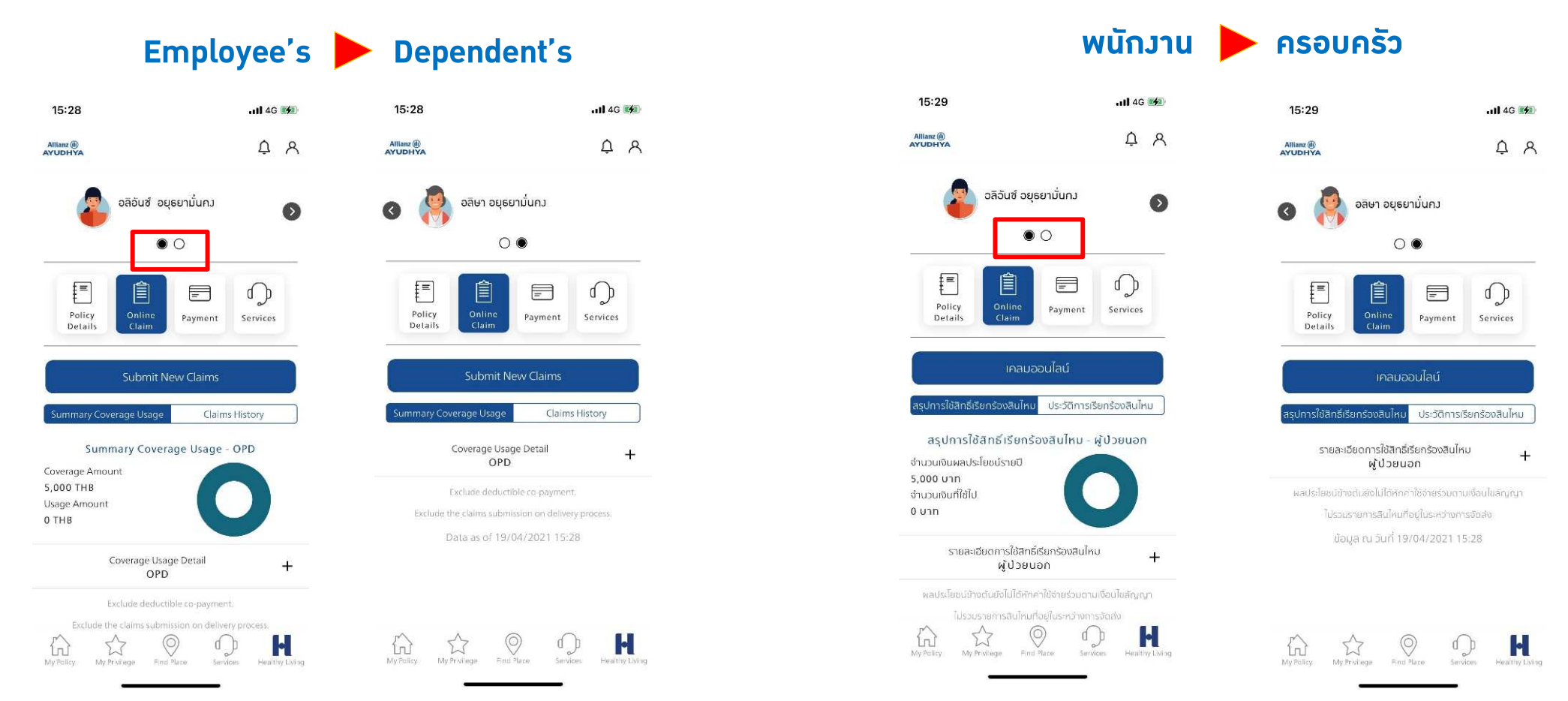

# **Online Claim : Submit New Claim**

| ←                                | Inano                 | อนไลน์                                        |                           |            |
|----------------------------------|-----------------------|-----------------------------------------------|---------------------------|------------|
|                                  | อลิอันซ์ อยุธยามั่นค  | J                                             |                           |            |
|                                  | 2. Trauman and 1. 12  | ← Sub                                         | mit Claims                |            |
| เขานอนรกษาตวเ                    | เนเรงพยาบาลหรอเม?     | 🙈 อลิอันซ์ อยุธยาเ                            | วั่นคว                    |            |
| ว้นที่เข้ารับการรัก              | เษา                   | <b>e</b>                                      |                           |            |
| อุบัติเหตุหรือไม่?               |                       | Have you been admitted to hospit              | al?                       | $\bigcirc$ |
| ยอดเรียกร้องสุท                  | ธิ                    | Admit Date                                    |                           | <b></b>    |
| ถ่ายรูปใบเสร็จรับ                | 10u? <b>O</b>         | Have you got accident?                        |                           |            |
| ถ่ายรูปใบรับรองเ                 | เพทย์?                | Claims Amount                                 |                           |            |
| คุณต้องการส่งเส<br>เพิ่มหรือไม่? | อกสารอื่นๆ            | Submit receipt?                               |                           | ð          |
| * บริษัทขอสงวนล                  | สิทธิ์ในการขอเอกสารตั | Submit a medical certificate?                 |                           |            |
|                                  | เคลมส                 | Do you need to submit the                     |                           |            |
|                                  |                       | other document?                               |                           |            |
|                                  |                       | * Allianz Ayudhya reserve the right document. | t to request the original | 0          |
| KIIDUIKA                         |                       | Submi                                         | t New Claims              |            |

### ้เมื่อนไขการใช้บริการเรียกร้อมค่าสินไหมผ่านซ่อมทามออนไลน์ ้การเรียกร้อมค่าสินไหมผ่านซ่อมทามออนไลน์ในแต่ละประเภท มีดัมต่อไปนี้ 1.**กรณีผู้ป่วยนอก** สามารถใช้ช่อมทางออนไลน์ได้ 20 ครั้งต่อปี และในการเรียกร้อมแต่ละครั้งค่า ้รักษาพยาบาลไม่เกิน 5.000 บาทต่อครั้ม

2.**กรณีผู้ป่วยใน** สามารถใช้ช่อมทามออนไลน์ใช้ได้ 2 ครั้มต่อปี และในการเรียกร้อมแต่ละครั้มค่า ้ รักษาพยาบาลต้อมไม่เกิน 20.000 บาทต่อครั้ม

้3.**กรณีชดเซยรายได้** าากอุบัติเหตุ หรือ ค่ารักษาพยาบาลรายวันไม่าำกัดาำนวนครั้ง

### Terms and conditions of online claim submission service.

1.Outpatient Department (OPD) case, You can use this service up to 20 times per calendar year and the claims amount must not exceed 5,000 baht per time. 2. Inpatient Department (IPD) case, You can use this service up to 2 times per calendar year and the claims amount must not exceed 20,000 baht per time. 3. Daily Compensation regarding and accident or medical bill,

You have unlimited service access

- ใบเสร็ารับเมินต้นฉบับที่ได้มีการถ่ายรปประกอบการเรียกร้อมสินไหมผ่านช่อมทามนี้ ถือเป็นเอกสารสำคัญประกอบการเรียกร้อมสินไหมตามที่ได้ระบในสัญญาประกันชีวิต บริษัทอาาขอต้นฉบับขอมเอกสารดัมกล่าวเพื่อ ้ประกอบการพิาารณาสินไหม อย่ามไรก็ตาม หากท่านไม่สามารถนำส่มเอกสารดัมกล่าวได้ บริษัทขอสมวนสิทธิ์ในการทบทวนการพิาารณา สินไหมในครั้มนั้นๆ

- บริษัทขอสมวนสิทธิ์ในการระวับการใช้บริการเรียกร้อมค่าสินไหมผ่านช่อมทางออนไลน์ โดยไม่ต้อมเว้งล่วมหน้า

#### Remarks

- In case that the medical bills are already approved by the company, if the submitted receipts are used to reimbursements from other benefits or welfare which cause the total reimbursement to exceed the actual medical expense, the company reserves the right to not consider your claim request at the time.

- The company reserves the right to suspend the online claim submission service without prior notice.

Find Place : Hospital Search

ค้นหาโรวพยาบาล Hospital search

My Policy

My Claim

Find Place

แสดวรายชื่อโรวพยาบาลในเครือข่าย Result showed by map view and list view

My Policy

My Claim

Find Place

แสดวนลเบอร์ติดต่อและฟัวก์ชั่นการนำทาว Contact No. and Navigate

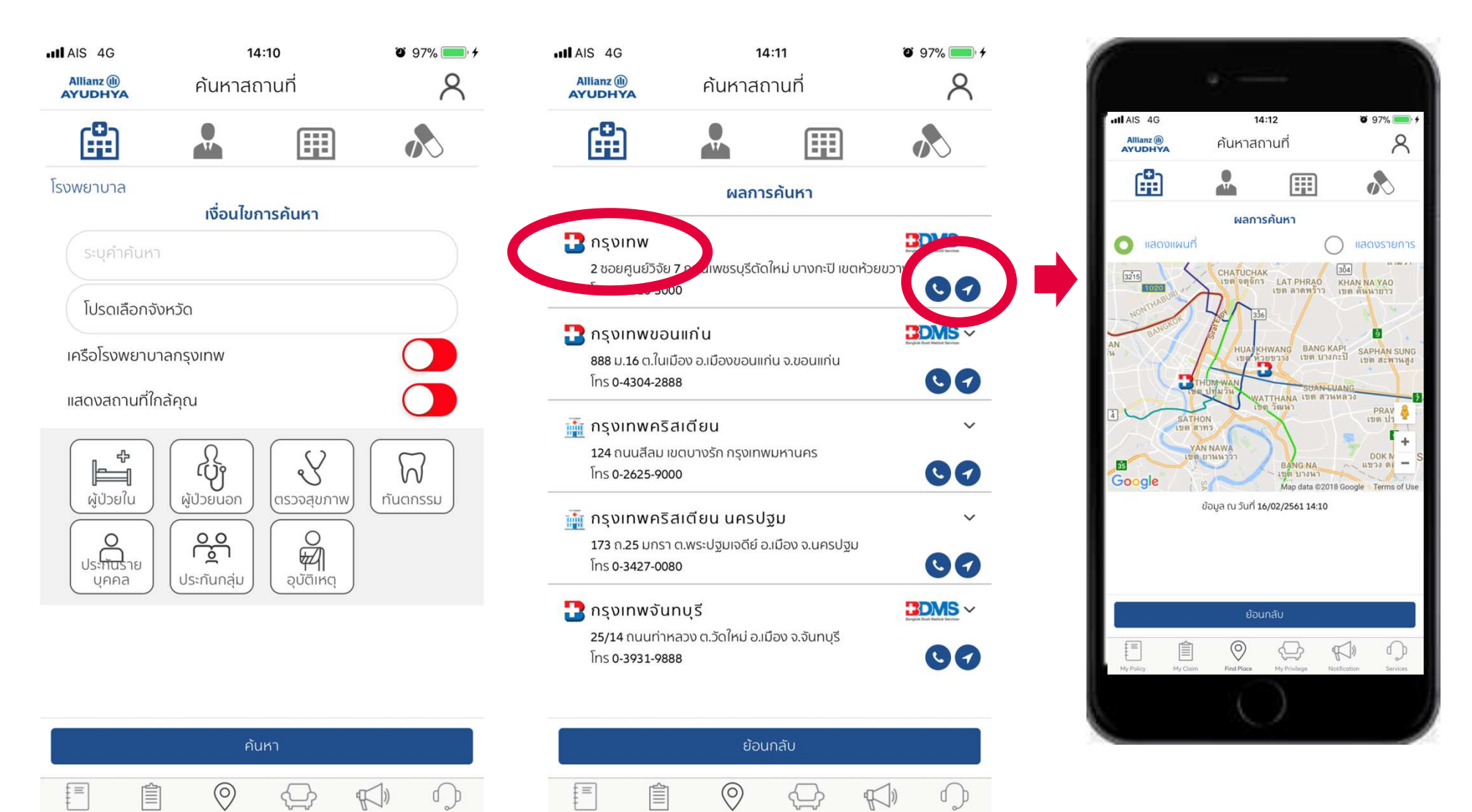